## Langkah-langkah Pembuatan Indikator Kinerja:

## A. Pembuatan Indikator Kinerja Utama (IKU)

- IKU dibuat oleh masing-masing eselon III dalam Setiap SKPD/Unit Kerja sesuai dengan acuan indikator RKPD, Renstra dan Renja dan Standar Pelayanan Minimal (Informasi terkait dengan contoh pengisian bisa dilihat pada website eperformance pada menu " *link lampiran* "
- 2. Masing -masing Eselon III sudah mempunyai username dan password sesuai dengan setting masing-masing admin SKPD/Unit Kerja
- 3. Langkah-langkah yang dilaksanakan adalah sebagai berikut:
  - Masuk menu eperformance dengan website :
    <u>http://eperformance.surabaya2excellence.or.id</u>
  - Klik Indikator Kinerja
  - Klik Tambah IKU untuk selanjutnya mengisi Nama IKU, Deskripsi IKU, Pencapaian tahun lalu, target tahun ini dan satuan pengukuran, kemudian disimpan untuk proses verifikasi
  - Eselon III bisa memonitor IKK bawahannya langsung (Eselon IV) maupun IKI Stafnya.

## B. Pembuatan Indikator Kinerja Kegiatan(IKK)

- IKK dibuat oleh masing-masing eselon IV dalam Setiap SKPD/Unit Kerja yang merupakan penjabaran dari Indikator Kinerja Utama Eselon III (Informasi terkait dengan contoh pengisian bisa dilihat pada website eperformance pada menu "*link lampiran*"
- 2. Masing -masing Eselon IV sudah mempunyai username dan password sesuai dengan setting masing-masing admin SKPD/Unit Kerja
- 3. Langkah-langkah yang dilaksanakan adalah sebagai berikut:
  - Masuk menu eperformance dengan website : <u>http://eperformance.surabaya2excellence.or.id</u>
  - Klik Indikator Kinerja
  - Klik Tambah IKK untuk selanjutnya mengisi Nama IKK, Deskripsi IKK, Pilih Kesesuaian IKU, Pencapaian Tahun lalu, target Tahun ini dan satuan pengukuran untuk kemudian disimpan untuk diverifikasi sama Eselon IIInya.
  - Eselon IV bisa memonitor IKI stafnya
  - Eselon IV membuat uraian tugas masing-masing stafnya (contoh formatnya ada pada lampiran uraian jabatan).

## C. Pembuatan Indikatoe Kinerja Individu (IKI)

- IKI dibuat oleh semua PNS dalam Setiap SKPD/Unit Kerja yang merupakan penjabaran dari Indikator Kinerja Utama Eselon III dan Indikator Kinerja Kegiatan Eselon IV (Informasi terkait dengan contoh pengisian bisa dilihat pada website eperformance pada menu "*link lampiran*"
- 2. Masing -masing PNS sudah mempunyai username dan password sesuai dengan setting masing-masing admin SKPD/Unit Kerja
- 3. Langkah-langkah yang dilaksanakan adalah sebagai berikut:
  - Masuk menu eperformance dengan website :
    <u>http://eperformance.surabaya2excellence.or.id</u>
  - Klik IKI
  - Klik Tambah IKI untuk selanjutnya mengisi Nama IKI, Deskripsi IKI, Pilih Kesesuaian IKK, target Tahun ini dan satuan pengukuran untuk kemudian disimpan untuk diverifikasi sama Eselon IVnya.
  - Uraian Jabatan sesuai dengan isian atasannya